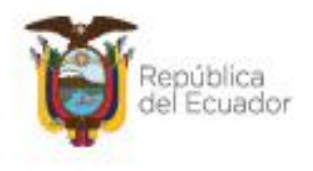

Ministerio del Ambiente, Agua y Transición Ecológica

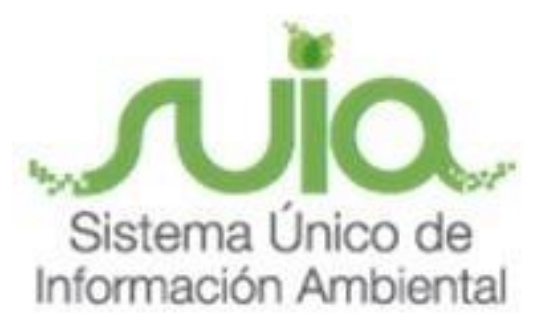

## Subsecretaría de Calidad Ambiental

Dirección de Regularización Ambiental

**Regularización y Control Ambiental** 

**MANUAL DE USUARIO** 

## "REGISTRO PRELIMINAR CON DIAGNOSTICO AMBIENTAL"

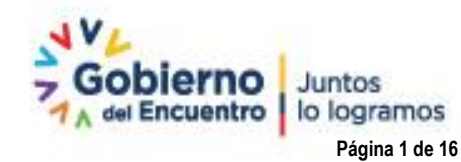

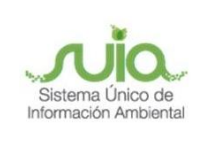

#### Contenido

| 1.    | Introducción                                                                                    | 4 |
|-------|-------------------------------------------------------------------------------------------------|---|
| 2.    | Ingreso al sistema                                                                              | 4 |
| 3.    | Menú de registro Preliminar                                                                     | 6 |
| 3.1   | Ingreso de Información del Proyecto                                                             | 7 |
| 3.1.1 | Ingresar información del proyecto                                                               | 8 |
| 3.1.2 | 2 Tipo de zona                                                                                  | 8 |
| 3.1.3 | 3 Ingreso de coordenadas del área total                                                         | 8 |
| 3.1.4 | Ingreso de coordenadas del área de implantación                                                 | 9 |
| 3.1.5 | 5 Especifique la dirección o lugar de la referencia del proyecto, obra o actividad (opcional) 1 | 1 |
| 3.1.6 | S Seleccione el catálogo CIIU 1                                                                 | 1 |
| 3.2   | Completar Datos del Proyecto1                                                                   | 1 |
| 3.2.1 | Indique si en su proyecto, obra o actividad se realiza otra gestión                             | 2 |
| 3.2.2 | 2 Magnitud del proyecto1                                                                        | 2 |
| 3.3   | Finalizar registro del proyecto1                                                                | 3 |
| 3.4   | Diagnóstico Ambiental1                                                                          | 4 |
| 3.4.1 | Descargar documentación y confirmar el envío de la información                                  | 4 |
| 3.4.2 | 2 Cargar diagnóstico ambiental1                                                                 | 5 |

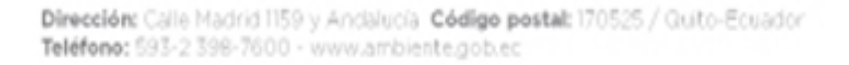

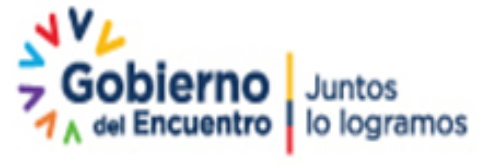

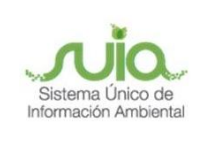

#### Ilustraciones

| Figura 1: Interfaz de acceso al sistema                                       | . 4 |
|-------------------------------------------------------------------------------|-----|
| Figura 2: Interfaz de acceso al sistema                                       | . 5 |
| Figura 3: Interfaz ingreso Sistema de Regularización y Control Ambiental      | . 5 |
| Figura 4: Menú Registro Preliminar                                            | . 6 |
| Figura 5: Selección del tipo de proyecto a registrar                          | . 6 |
| Figura 6: Información del proyecto                                            | . 8 |
| Figura 7: Archivo Plantilla Coordenadas área(s) geográfica(s)                 | . 9 |
| Figura 8: Archivo Plantilla Coordenadas área(s) de implantación               | 10  |
| Figura 9: Completar datos del proyecto                                        | 12  |
| Figura 10: Magnitud del proyecto                                              | 13  |
| Figura 11: Información del proyecto                                           | 14  |
| Figura 12: Opciones de registro de proyecto                                   | 14  |
| Figura 13: Descargar documentación y firmar reporte de información preliminar | 15  |
| Figura 14: Cargar diagnostico ambiental                                       | 16  |

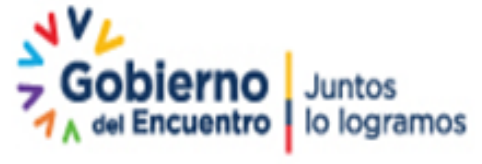

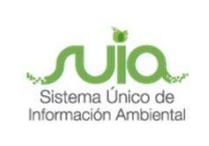

#### 1. Introducción

El presente documento tiene como objeto proporcionar la información necesaria para el registro preliminar en el proyecto de Regularización Ambiental; con la finalidad de apoyar la gestión de trámites y procesos encaminados al control, mantenimiento y preservación del medio ambiente a nivel nacional y al servicio de toda la ciudadanía.

#### 2. Ingreso al sistema

Para el ingreso al sistema dirigirse al portal web: <u>http://suia.ambiente.gob.ec;</u> ingresar al menú "Gestión Ambiente", submenú "Regularización Ambiental", opción "Regularización y Control Ambiental".

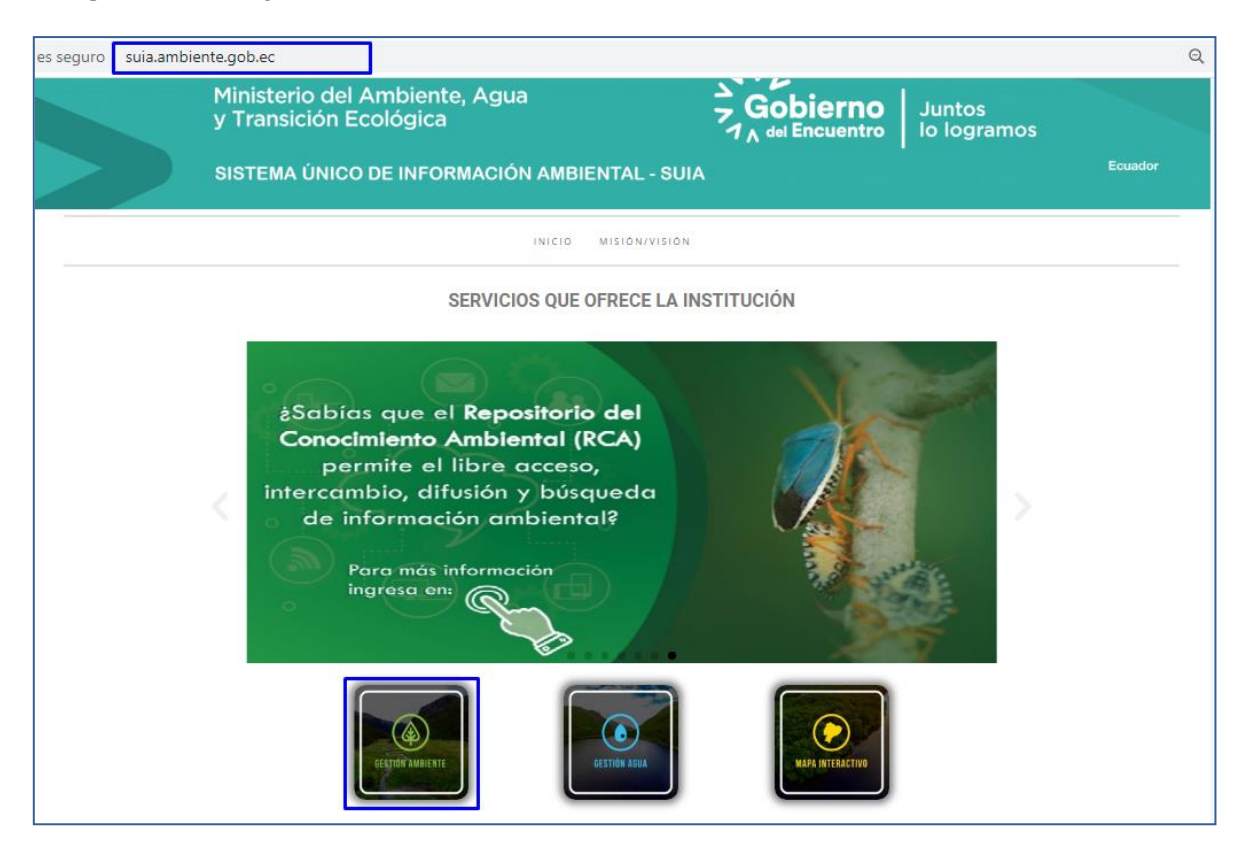

Figura 1: Interfaz de acceso al sistema

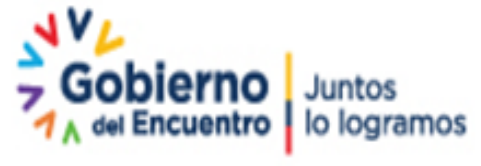

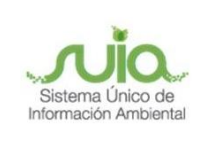

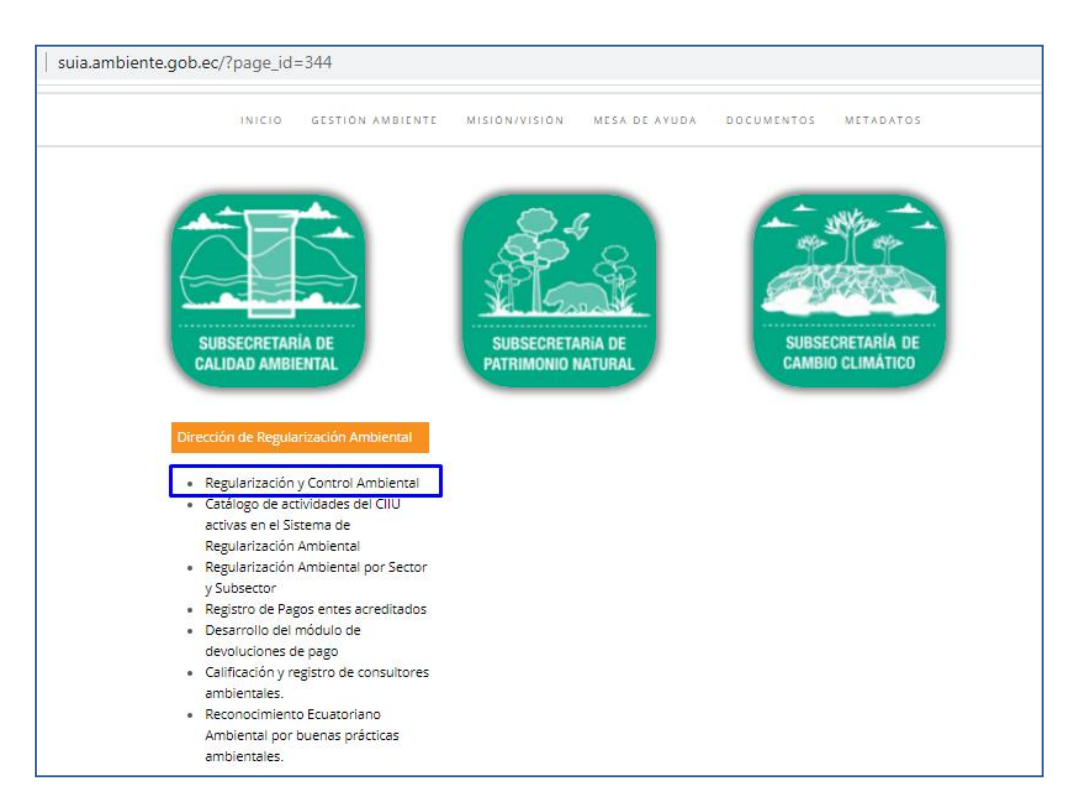

Figura 2: Interfaz de acceso al sistema

Para ingresar al sistema es requerido contar con credenciales de acceso:

| regularizacion-control.ambiente.gob.ec/suia-iii<br>Ministerio del Amb<br>Agua y Transición | ente,<br>cológica                                                                                                    | ca<br>ador<br>A del Encuentro<br>Io logramo | s Sittina Dirko da<br>Información Arroba |
|--------------------------------------------------------------------------------------------|----------------------------------------------------------------------------------------------------|---------------------------------------------|------------------------------------------|
|                                                                                            | REGULARIZACIÓN Y CONTR<br>Usuario *<br>Contraseña *<br>¿Chidó su con<br>Video tutorial creaci<br>Configuración de la fir<br>Configuración de la fir<br>Contiguración de la fir | REGULARIZ                                   | ACIÓN AMBIENTAL                          |

Figura 3: Interfaz ingreso Sistema de Regularización y Control Ambiental

Dirección: Calle Madrid 1159 y Andalucía Código postal: 170525 / Quito-Ecuador Teléfono: 593-2 398-7600 - www.ambiente.gob.ec

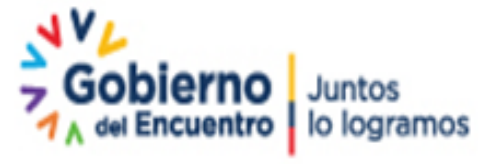

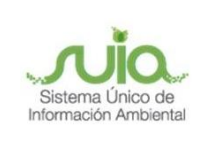

#### 3. Menú de registro Preliminar

Ingresar al Menú "PROYECTOS", se encuentra el submenú "Ingreso de información preliminar"

| # BANDEJA DE TAREAS  |                                     |                               |              |          |               |  |  |  |  |  |  |
|----------------------|-------------------------------------|-------------------------------|--------------|----------|---------------|--|--|--|--|--|--|
|                      | 🏶 Listado de Proye                  | ectos                         |              |          | Cerrar sesión |  |  |  |  |  |  |
| Dienvenido(a). SOANT | + Ingreso de información preliminar |                               |              |          |               |  |  |  |  |  |  |
| Bandeia de tareas    | Actualización de                    | l Certificado de Intersección |              |          |               |  |  |  |  |  |  |
|                      |                                     | Et de                         | A - Rode - A |          |               |  |  |  |  |  |  |
|                      |                                     | Flujo                         |              | Registro | Φ             |  |  |  |  |  |  |

#### Figura 4: Menú Registro Preliminar

Al ingresar a la opción "**Ingreso de información preliminar**", el sistema despliega la siguiente pantalla (Ver Figura: 5).

| BANDEJA DE TAREAS      BPROYECTOS ▼      BPROCESOS ▼      BReporte RETCE ▼                                                                                                    |                      |
|----------------------------------------------------------------------------------------------------|----------------------|
| Bienvenido(a): JUAN PEREZ                                                                                                    | <u>Cerrar sesión</u> |
| Seleccione la opción correspondiente a su proceso                                                                                                    |                      |
| Proyecto Nuevo (Certificado Ambiental, Registro Ambiental, Licencia Ambiental) Proyecto en operación sin Regularización Ambiental(Diagnóstico Ambiental) Requiere modificar o ampliar el alcance de su proyecto que ya cuenta con la Autorización Administrativa Ambiental Actualización de Certificado de Categorización Ambiental e Intersección por Auditoría Ambiental |                      |
|                                                                                                    | → Siguiente          |
| Todos los derechos reservados - Ministerio del Ambiente y Agua 2020                                                                                                    |                      |

Figura 5: Selección del tipo de proyecto a registrar

Detalle:

- Proyecto Nuevo (Certificado Ambiental, Registro Ambiental, Licencia Ambiental).- Cuando el proyecto es nuevo y recién el operador va a sacar el permiso ambiente debe seleccionar esta opción.
- Proyecto en operación sin Regularización Ambiental (Diagnóstico Ambiental).-

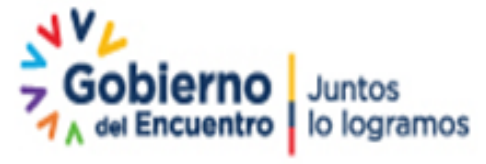

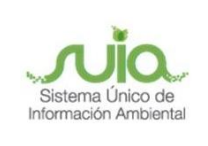

Cuando el proyecto ya está en operación pero recién el operador va a sacar el permiso ambiente debe seleccionar esta opción.

#### 3.1 Ingreso de Información del Proyecto

| grese las coordenadas del área implantación en DATUM WGS 84 zona 17 sur * ? 🕴 Descargar plantilla 🗅 Adjuntar                                                                                                    |                                                             |        |             |  |  |  |  |  |  |  |  |
|----------------------------------------------------------------------------------------------------|-------------------------------------------------------------|--------|-------------|--|--|--|--|--|--|--|--|
| Proporcionar la información de las coordenadas de todos los vértices del proyecto, las coordenadas deben corresponder a la lectura tomada con una precisión de al menos 4 satélites.                                                                           |                                                             |        |             |  |  |  |  |  |  |  |  |
| Seleccionar el formato de las coordenadas                                                                                                    |                                                             |        |             |  |  |  |  |  |  |  |  |
| Grupo de coordenadas 1 (Polígono)                                                                                                    |                                                             |        |             |  |  |  |  |  |  |  |  |
| Área Geográfica                                                                                                    | Shape                                                       |        | Ŷ           |  |  |  |  |  |  |  |  |
| 1                                                                                                    | 1                                                           | 674310 | 9904855     |  |  |  |  |  |  |  |  |
| 1                                                                                                    | 2                                                           | 683172 | 9905338     |  |  |  |  |  |  |  |  |
| 1                                                                                                    | 3                                                           | 688877 | 9903082     |  |  |  |  |  |  |  |  |
| 1                                                                                                    | 4                                                           | 685718 | 9897346     |  |  |  |  |  |  |  |  |
| 1                                                                                                    | 5                                                           | 673794 | 9902309     |  |  |  |  |  |  |  |  |
| 1                                                                                                    | 6                                                           | 674310 | 9904855     |  |  |  |  |  |  |  |  |
| Provincia                                                                                                    | Car                                                         | itón   | Parroquia   |  |  |  |  |  |  |  |  |
| Provincia                                                                                                    | Car                                                         | ntón   | Parroquia   |  |  |  |  |  |  |  |  |
| LOS RÍOS                                                                                                    | VALENCIA                                                    | VA     | LENCIA      |  |  |  |  |  |  |  |  |
| Especifique la dirección o lugar de referencia<br>Madrid y <u>Andalucia</u>                                                                                                    | del proyecto, obra o actividad (opcional)                   |        |             |  |  |  |  |  |  |  |  |
| Seleccione el código CIIU de su actividad                                                                                                    | eleccione el código CIIU de su actividad ? 🗼 Descargar Guia |        |             |  |  |  |  |  |  |  |  |
| Debe seleccionar del catálogo del CIIU la actividad principal y complementaria, las cuales se desarrollarán en área de implantación del proyecto, obra o actividad.           Del listado del CIIU escoja la actividad principal         + Catálogo         II |                                                             |        |             |  |  |  |  |  |  |  |  |
| Del listado del CIIU escoja la actividad complementaria 1     + Catálogo     II       Del listado del CIIU escoja la actividad complementaria 2     + Catálogo     II                                                                                          |                                                             |        |             |  |  |  |  |  |  |  |  |
|                                                                                                    |                                                             |        | → Siguiente |  |  |  |  |  |  |  |  |

Dirección: Calle Madrid 1159 y Andalucía Código postal: 170525 / Quito-Ecuador Teléfono: 593-2 398-7600 - www.ambiente.gob.ec

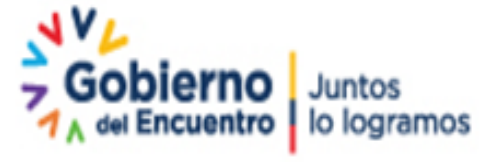

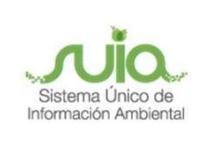

| Dat                                                                 | 0<br>os Generales                                                                                                    | 2<br>Completar Datos del Proyecto                                                                                |                               |                          |                   |  |  |  |  |  |
|---------------------------------------------------------------------|----------------------------------------------------------------------------------------------------|----------------------------------------------------------------------------------------------------|-------------------------------|--------------------------|-------------------|--|--|--|--|--|
| Ingrese la información                                              | del proyecto                                                                                                    |                                                                                                    |                               |                          | ?                 |  |  |  |  |  |
| Nombre del proyecto, venta al por menor de<br>establecimientos espe | obra o actividad *<br>e combustibles para vehículos automotores y motocio<br>cializados_prueba                                                                                                    | Resumen del proyecto, obra o activi     Venta al por menor de combustible     establecimientos especializados_pr | idad *<br>is para veh<br>ueba | ículos automotores y mot | ?<br>ocicletas en |  |  |  |  |  |
| Tipo de zona *                                                      |                                                                                                    |                                                                                                    |                               |                          |                   |  |  |  |  |  |
|                                                                     | Marítima Fluvial                                                                                                    |                                                                                                    |                               |                          |                   |  |  |  |  |  |
| Ingrese las coordenada                                              | as del área geográfica en DATUM WGS 84 zona 17                                                                                                    | sur*                                                                                                    | ?                             | ↓ Descargar plantilla    | 🗅 Adjuntar        |  |  |  |  |  |
| Proporcionar la inform<br>satélites.<br>Seleccionar el format       | Proporcionar la información de las coordenadas de todos los vértices del proyecto, las coordenadas deben corresponder a la lectura tomada con una precisión de al menos 4<br>satélites.<br>Seleccionar el formato de las coordenadas |                                                                                                    |                               |                          |                   |  |  |  |  |  |
| Area Geografica                                                     | Shape                                                                                                    | 877540                                                                                                    |                               | P0022040                 |                   |  |  |  |  |  |
| 1                                                                   | 2                                                                                                    | 809838                                                                                                    |                               | 0020372                  |                   |  |  |  |  |  |
| 1                                                                   | 3                                                                                                    | 685799                                                                                                    |                               | 9897169                  |                   |  |  |  |  |  |
| 1                                                                   | 4                                                                                                    | 673681                                                                                                    |                               | 9902261                  |                   |  |  |  |  |  |
| 1                                                                   | 5                                                                                                    | 677549                                                                                                    |                               | 9922049                  |                   |  |  |  |  |  |

#### Figura 6: Información del proyecto

#### 3.1.1 Ingresar información del proyecto

- Nombre del proyecto, obra o actividad.- Debe ingresar el nombre del proyecto que va a registrar.
- **Resumen del proyecto, obra o actividad.-** Debe ingresar un resumen claro del proyecto que va a registrar.

#### 3.1.2 Tipo de zona

De ingresar el tipo de zona que corresponde a su proyecto, obra o actividad; las cuales pueden ser: urbana, rural, marítima, fluvial.

#### 3.1.3 Ingreso de coordenadas del área total

Debe ingresar las coordenadas del área total del proyecto que va a crear, la plantilla "Coordenadas área(s) geográfica(s)":

Se solicita agregar la columna "área-geográfica", en dicha columna el operador registrará un número entero que identificará a que polígono corresponden las coordenadas registradas

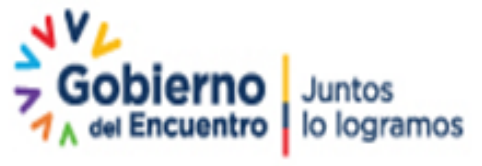

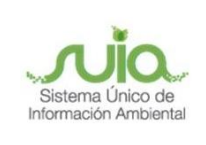

en las columnas "X" y "Y" (ver figura 7):

| A  | utoguardado 🢽   | し回て      | ~ C' ~ 🖪      | [b] ≂ [c    | oordenada                                                                           | s área(s) geográfica(s).xls - Modo de compatibilidad + 🖉 Buscar                                                                                                    |  |  |  |  |  |
|----|-----------------|----------|---------------|-------------|-------------------------------------------------------------------------------------|----------------------------------------------------------------------------------------------------|--|--|--|--|--|
| Ar | chivo Inicio    | Insertar | Disposición d | e página Fó | ormulas                                                                             | Datos Revisar Vista Ayuda                                                                                                    |  |  |  |  |  |
| H2 | 8 • :           | X V      | fx            |             |                                                                                     |                                                                                                    |  |  |  |  |  |
|    |                 |          |               |             |                                                                                     |                                                                                                    |  |  |  |  |  |
|    | área-geográfica | shape    | x             | Y           |                                                                                     | Coordenadas Área geográfica                                                                                                    |  |  |  |  |  |
|    | 1               | 1        | 723775,725    | 9981966,44  |                                                                                     | <ul> <li>Los puntos de coordenadas deben estar en DATUM UTM WGS 84 zona 17 sur.</li> </ul>                                                                             |  |  |  |  |  |
| 3  | 1               | 2        | 730242,489    | 9981612,09  | <ul> <li>Los puntos del archivo de coordenadas deben formar un polígono.</li> </ul> |                                                                                                    |  |  |  |  |  |
|    | 1               | 3        | 730006,261    | 9975706,37  |                                                                                     | <ul> <li>El área geográfica puede ser uno o varios polígonos.</li> </ul>                                                                                               |  |  |  |  |  |
|    | 1               | 4        | 9975706,37    | 9972074,35  |                                                                                     | <ul> <li>El dato ingresado en la columna "área-geográfica" identifica al polígono al cual corresponden las</li> </ul>                                                  |  |  |  |  |  |
|    | 1               | 5        | 723775,725    | 9981966,44  |                                                                                     | coordenadas X y Y. Por favor ingresar un número entero. Se puede registrar más de un polígono.                                                                         |  |  |  |  |  |
|    | 2               | 1        | 718688,213    | 9995188,67  |                                                                                     | <ul> <li>El dato ingresado en la columna "shape" indica el orden en el cual las coordenadas X y Y son</li> </ul>                                                       |  |  |  |  |  |
| 8  | 2               | 2        | 724294,092    | 9995613,95  |                                                                                     | graficadas.                                                                                                    |  |  |  |  |  |
|    | 2               | 3        | 724874,01     | 9991206,57  |                                                                                     | Para cerrar el poligono, el punto inicial y el punto inicial deben ser iguales.                                                                                        |  |  |  |  |  |
| 10 | 2               | 4        | 719345,454    | 9988964,22  |                                                                                     | Las coordenadas deben ser ingresadas en sentido horario.                                                                                                    |  |  |  |  |  |
| 11 | 2               | 5        | 718688,213    | 9995188,67  |                                                                                     | En el caso de dos o mas concesiones mineras, bioques nidrocarburneros o predios contiguos, el<br>érea geográfica deba describir en un solo polígono el perímetro total |  |  |  |  |  |
| 12 |                 |          |               |             |                                                                                     | El área geográfica debe ser igual o mayor que el área de implantación                                                                                                  |  |  |  |  |  |
| 13 |                 |          |               |             |                                                                                     | - crarea BeoBranca actor act Baar o mayor que el area de implantación.                                                                                                 |  |  |  |  |  |

#### Figura 7: Archivo Plantilla Coordenadas área(s) geográfica(s)

También se solicita modificar el cuadro de texto que sirve de ayuda para el operador con respecto al registro de las coordenadas del área geográfica:

- Los puntos de coordenadas deben estar en DATUM UTM WGS 84 zona 17 sur.
- Los puntos del archivo de coordenadas deben formar un polígono.
- El área geográfica puede ser uno o varios polígonos.
- El dato ingresado en la columna "área-geográfica" identifica al polígono al cual corresponden las coordenadas X y Y. Por favor ingresar un número entero. Se puede registrar más de un polígono.
- El dato ingresado en la columna "**shape**" indica el orden en el cual las coordenadas X y Y son graficadas.
- Para cerrar el polígono, el punto inicial y el punto final deben ser iguales.
- Las coordenadas deben ser ingresadas en sentido horario.
- En el caso de dos o más concesiones mineras, bloques hidrocarburíferos o predios contiguos, el área geográfica debe describir en un solo polígono el perímetro total.
- El área geográfica debe ser igual o mayor que el área de implantación.

#### 3.1.4 Ingreso de coordenadas del área de implantación

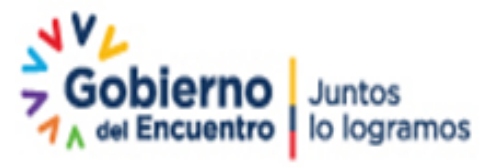

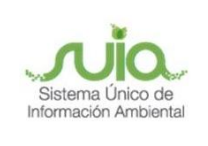

Plantilla "**Coordenadas área(s) de implantación**" Se solicita agregar la columna "**área-geográfica**", en dicha columna el operador registrará un número entero que identificará a que polígono corresponden las coordenadas registradas en las columnas "**X**" y "**Y**" (ver figura 8):

| Autoguardado 💽 🗒 🏷 - 🖓 - 🎥 🖺 = Coordenadas área(s) de implantación.uls - Modo i |                 |          |               |              |         | Coordenadas área(s) de implantación.xls - Modo de compatibilidad - Guardado +                                           |
|---------------------------------------------------------------------------------|-----------------|----------|---------------|--------------|---------|----------------------------------------------------------------------------------------------------|
| Arc                                                                             | hivo Inicio     | Insertar | Disposición d | e página - H | órmulas | Datos Revisar Vista Ayuda                                                                                               |
| C33                                                                             |                 | X V      | fx            |              |         |                                                                                                    |
|                                                                                 | A               | в        | 6             | D            | F       |                                                                                                    |
| 1                                                                               | area-geográfica | shape    | x             | v            | -       | Coordenadas área(s) de implantación                                                                                     |
| 2                                                                               | 1               | 1        | 719501,223    | 9994523,56   |         | <ul> <li>Los puntos de coordenadas deben estar en DATUM UTM WGSM 84 zona 17 sur.</li> </ul>                             |
| 3                                                                               | 1               | 2        | 720891,224    | 9994761,85   |         | <ul> <li>Los puntos del archivo de coordenadas deben formar un polígono.</li> </ul>                                     |
| 4                                                                               | 1               | 3        | 720811,796    | 9993888,13   |         | <ul> <li>El área de implantación puede ser uno o varios polígonos.</li> </ul>                                           |
| 5                                                                               | 1               | 4        | 719620,366    | 9993689,56   |         | <ul> <li>El dato ingresado en la columna "área-geográfica" identifica el polígono de área geográfica al cual</li> </ul> |
| 6                                                                               | 1               | 5        | 719501,223    | 9994523,56   |         | corresponden las coordenadas X y Y del poligono de implantación, considerar la información                              |
| 7                                                                               | 1               | 1        | 721804,654    | 9994047,69   |         | ingresada en el archivo de "Coordenadas area(s) geogràfica(s)". Recordar ingresar un numero                             |
| 8                                                                               | 1               | 2        | 722837,226    | 9993690,26   |         | entero. se puede registrar mas de un poligiono.                                                                         |
| 9                                                                               | 1               | 3        | 722281,226    | 9992657,68   |         | eraficadas nor cada políciono                                                                                           |
| 10                                                                              | 1               | 4        | 720930,939    | 9992975,4    |         | Para cerrar el polísiono, el punto inicial y el punto final deben ser iguales.                                          |
| 11                                                                              | 1               | 5        | 721804,654    | 9994047,69   |         | Las coordenadas deben ser ingresadas en sentido horario.                                                                |
| 12                                                                              | 1               | 1        | 720613,224    | 9991903,11   |         | En el caso de dos o más concesiones mineras, bloques hidrocarburíferos o predios contiguos, el                          |
| 13                                                                              | 1               | 2        | 722320,94     | 9991903,11   |         | área geográfica debe describir en un solo polígono el perímetro total.                                                  |
| 14                                                                              | 1               | 3        | 722281,226    | 9991148,54   |         | <ul> <li>El área de implantación no puede ser mayor, ni estar fuera del área geográfica.</li> </ul>                     |
| 15                                                                              | 1               | 4        | 721129,51     | 9990552,83   |         |                                                                                                    |
| 16                                                                              | 1               | 5        | 720613,224    | 9991903,11   | 1       |                                                                                                    |
| 17                                                                              | 2               | 1        | 724602,526    | 9980578,59   |         |                                                                                                    |
| 18                                                                              | 2               | 2        | 725901,785    | 9980608,12   |         |                                                                                                    |
| 19                                                                              | 2               | 3        | 725665,556    | 9979840,38   |         |                                                                                                    |
| 20                                                                              | 2               | 4        | 724602,526    | 9979397,45   |         |                                                                                                    |
| 21                                                                              | 2               |          | 724602,526    | 9980578,59   |         |                                                                                                    |
| 22                                                                              | 2               | 1        | 726787,643    | 9978777,35   |         |                                                                                                    |
| 23                                                                              | 2               | 2        | 727909,73     | 9978747,82   |         |                                                                                                    |
| 29                                                                              | 2               | 3        | 727703,03     | 9977980,07   |         |                                                                                                    |
| 26                                                                              | 2               | 5        | 726787 643    | 9978777 35   |         |                                                                                                    |
| 27                                                                              | 2               | 1        | 725163.57     | 9976533.17   |         |                                                                                                    |
| 28                                                                              | 2               | 2        | 726138.014    | 9976651.29   |         |                                                                                                    |
| 29                                                                              | 2               | 3        | 726226.599    | 9975558,73   |         |                                                                                                    |
| 30                                                                              | 2               | 4        | 725134,041    | 9975292.97   |         |                                                                                                    |
| 31                                                                              | 2               | 5        | 725163.57     | 9976533,17   |         |                                                                                                    |
|                                                                                 |                 |          |               |              | -       |                                                                                                    |

Figura 8: Archivo Plantilla Coordenadas área(s) de implantación

También se solicita modificar el cuadro de texto que sirve de ayuda para el operador con respecto al registro de las coordenadas de las áreas de implantación:

- Los puntos de coordenadas deben estar en DATUM UTM WGSM 84 zona 17 sur.
- Los puntos del archivo de coordenadas deben formar un polígono.
- El área de implantación puede ser uno o varios polígonos.
- En el caso de dos o más concesiones mineras, bloques hidrocarburíferos o predios contiguos, el área geográfica debe describir en un solo polígono el perímetro total.
- El área geográfica debe ser igual o mayor que el área de implantación.
- El dato ingresado en la columna "área-geográfica" identifica el polígono de área geográfica al cual corresponden las coordenadas X y Y del polígono de implantación, considerar la información ingresada en el archivo de "Coordenadas área(s) geográfica(s)". Recordar ingresar un número entero. Se puede registrar más de un

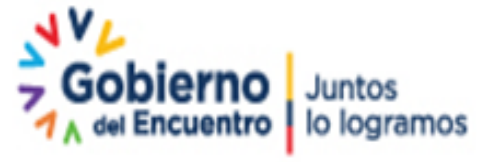

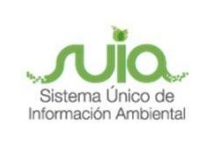

polígono.

- El dato ingresado en la columna "**shape**" indica el orden en el cual las coordenadas X y Y son graficadas por cada polígono.
- Para cerrar el polígono, el punto inicial y el punto final deben ser iguales.
- Las coordenadas deben ser ingresadas en sentido horario.
- En el caso de dos o más concesiones mineras, bloques hidrocarburíferos o predios contiguos, el área geográfica debe describir en un solo polígono el perímetro total.
- El área de implantación no puede ser mayor, ni estar fuera del área geográfica.

## 3.1.5 Especifique la dirección o lugar de la referencia del proyecto, obra o actividad (opcional)

Debe ingresar la dirección o un lugar referencial donde se desarrolla el proyecto, obra o actividad, este campo es opcional.

#### 3.1.6 Seleccione el catálogo CIIU

El operador puede ingresar el código o nombre de la actividad CIIU, si el operador no encuentra su actividad acorde al proyecto que realiza debe remitir un correo electrónico a: <u>mesadeayuda@ambiente.gob.ec</u>.

#### 3.2 Completar Datos del Proyecto

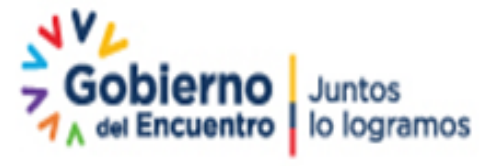

Página 11 de 16

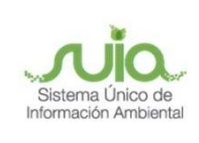

| Datos Generales Completar                                           | 2<br>Datos del Proyecto 3<br>Finalizar                  |             |
|---------------------------------------------------------------------|---------------------------------------------------------|-------------|
| Por favor, indique si en su proyecto, obra o actividad se realiza:  |                                                         |             |
| Generación de residuos o desechos peligrosos y/o especiales         | Fabrica, usa o almacena sustancia químicas              |             |
| Gestión de residuos o desechos peligrosos y/o especiales peligrosos | Transporte de sustancias químicas<br>◯Si ◯No            |             |
| Remoción de cobertura vegetal nativa                                | Proyecto de gran magnitud declarado de interés nacional |             |
| Seleccione la magnitud de su proyecto Por consumo / ingresos        |                                                         | ]           |
| + Selecionar                                                        |                                                         |             |
| Por dimensionamiento  + Selecionar                                  |                                                         |             |
| Por capacidad + Selecionar                                          |                                                         |             |
| ← Atrás                                                             | -                                                       | • Siguiente |

Figura 9: Completar datos del proyecto

#### 3.2.1 Indique si en su proyecto, obra o actividad se realiza otra gestión

El operador debe seleccionar la opción "**SI**" para identificar si en el proyecto que va a realizar realiza alguna otra actividad, como por ejemplo si realiza generación de residuos o desechos peligrosos y/o especiales, etc.

#### 3.2.2 Magnitud del proyecto

El operador debe seleccionar la magnitud del proyecto, de acuerdo al criterio de tamaño, por consumo e ingresos (Ver figura: 10).

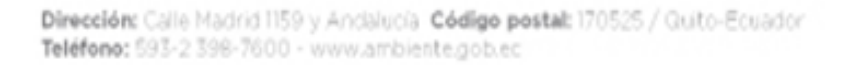

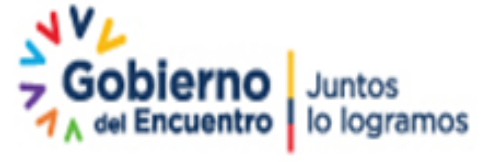

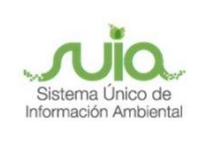

| Criterio de tamaño - Por c                                                                                                    | consumo / ingresos |                 |             |            |  |  |  |  |
|----------------------------------------------------------------------------------------------------|--------------------|-----------------|-------------|------------|--|--|--|--|
| Nombre                                                                                                    | Descripción        | Unidad          | Abreviatura | Seleccione |  |  |  |  |
| Consumo de<br>combustibles                                                                                                    | Demanda / consumo  | Galones/día     | gal/día     | 0          |  |  |  |  |
| Consumo de energía                                                                                                    | Demanda / consumo  | Mega watts-hora | MW-hora     | $\bigcirc$ |  |  |  |  |
| Consumo y/o captación de agua.                                                                                                    | Caudal             | Litros/segundo  | l/s         | •          |  |  |  |  |
| Captación agua<br>subterránea                                                                                                    | Caudal             | Litros/segundo  | l/s         | 0          |  |  |  |  |
| Número de personas<br>que trabajan en una<br>misma instalación<br>(personas en relación<br>directa y contratistas<br>en actividades<br>continuas en el<br>proyecto) | Individuos         | Persona         | persona     | $\bigcirc$ |  |  |  |  |
| (1 of 2)     I     I     2     ►       Criterio :     Consumo y/o captación de agua.       Rango de operación :     4 - 24                                          |                    |                 |             |            |  |  |  |  |
|                                                                                                    |                    |                 |             | Cerrar     |  |  |  |  |

Figura 10: Magnitud del proyecto

#### 3.3 Finalizar registro del proyecto

Una vez completada toda la información el sistema generará un código único de proyecto, igual forma presenta el Ente Responsable. (Ver figura: 11).

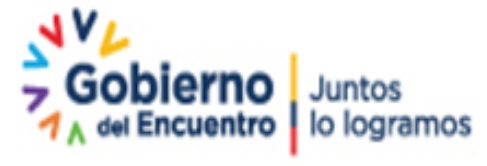

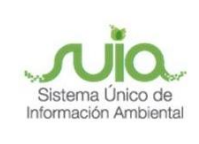

| Datos Generales                                                                | Comple                                           | 2<br>etar Datos del Proyecto                                                   |                                                    |
|--------------------------------------------------------------------------------|--------------------------------------------------|--------------------------------------------------------------------------------|----------------------------------------------------|
| Detalles del Proyecto                                                          |                                                  |                                                                                |                                                    |
|                                                                                | A 2021 20210                                     | Sector Hidrocarburge                                                           |                                                    |
| Couigo MAAE-H                                                                  | A-2021-360310                                    | Sector Hidrocarburos                                                           |                                                    |
|                                                                                |                                                  | Superficie 7241.24090 ha                                                       | 72412409.00000 m2                                  |
| Operador JUAN P                                                                | EREZ                                             |                                                                                |                                                    |
| Competente PROVIN                                                              | ICIAL DE LOS RÍOS                                |                                                                                |                                                    |
| Nombre del Proyecto, obra o actividad                                          |                                                  | Resumen del Proyecto, obra o activida                                          | ad                                                 |
| Venta al por menor de combustibles pa<br>establecimientos especializados prueb | ira vehículos automotores y motocicletas er<br>a | Venta al por menor de combustibles per<br>establecimientos especializados prue | para vehículos automotores y motocicletas en<br>ba |
|                                                                                |                                                  | . 2                                                                            |                                                    |
| Actividad                                                                      |                                                  |                                                                                |                                                    |
| Su trámite corresponde a u                                                     | n(a) Licencia Ambiental                          |                                                                                |                                                    |
| El impacto de su activi                                                        | idad Impacto ALTO                                |                                                                                |                                                    |
| Actividad principal                                                            | CIIU Venta al por menor de combustible           | es para vehículos automotores y motocicletas en                                | establecimientos especializados.                   |
| Resolución de asignación d                                                     | le bloque o campo, la autorización de op         | eración o factibilidad o título minero emitida<br>hidroc:                      | por la autoridad sectorial de                      |
|                                                                                |                                                  |                                                                                |                                                    |
|                                                                                |                                                  |                                                                                |                                                    |
| Magnitud de la Actividad                                                       |                                                  |                                                                                |                                                    |
| Por consumo /<br>ingresos: Consumo y                                           | r/o captación de agua.                           |                                                                                | Rango: 4 - 24                                      |
| Ubicación geográfica                                                           |                                                  |                                                                                |                                                    |
|                                                                                | Tipo de zona Urbana                              |                                                                                |                                                    |
| Dravincia                                                                      |                                                  | Cantón                                                                         | Darroquia                                          |
| PLUM                                                                           |                                                  | Odition                                                                        |                                                    |

Figura 11: Información del proyecto

El operador puede modificar la información a través de la opción "**Modificar**", o eliminar el registro a través de la opción "**Eliminar**", si toda la información es correcta debe presionar en la opción "**Finalizar**". (Ver figura: 12).

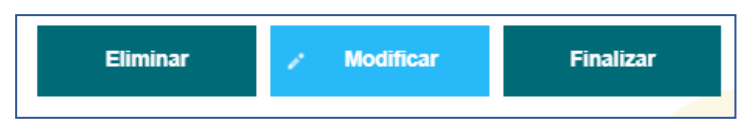

Figura 12: Opciones de registro de proyecto

#### 3.4 Diagnóstico Ambiental

#### 3.4.1 Descargar documentación y confirmar el envío de la información

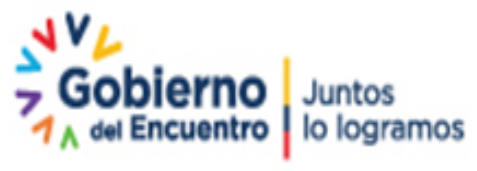

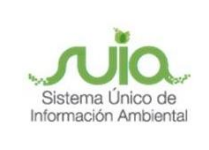

| Contexto de la Actividad                                                 |          | ∽ Cerra             | r             |                     |  |
|--------------------------------------------------------------------------|----------|---------------------|---------------|---------------------|--|
| Actividad Descargar documentacion y confirmar el envio de la informacion |          |                     |               |                     |  |
| Flujo Ingreso de Informacion de Proyecto, Obra o Actividad               | <b>P</b> | 🕌 Firma Digital     |               | - ×                 |  |
| Código MAAE-RA-2021-404978                                               | <b>P</b> |                     |               |                     |  |
| Operador GOBIERNO AUTONOMO PROVINCIAL                                    | <b>P</b> |                     |               |                     |  |
| Mapa de certificado Descargar documento mapa de certificado              | •        |                     | Firma Digital |                     |  |
| Certificado<br>de intersección                                           |          |                     |               |                     |  |
| Información Preliminar Descargar el resumen de la información preliminar | 1        | Tipo firma digital: | Token         | Certificado Digital |  |
| Datos de la Actividad     Contraseña:     Firmar                         |          |                     |               |                     |  |

Figura 13: Descargar documentación y firmar reporte de información preliminar

Guía para la configuración de la firma electrónica en el SUIA:

http://maetransparente.ambiente.gob.ec/documentacion/MesaAyuda/GUIA\_FIRMA\_ELECT RONICA.pdf

#### 3.4.2 Cargar diagnóstico ambiental

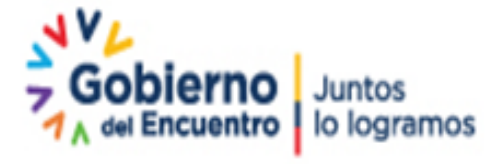

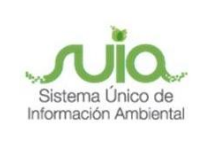

| Contexto de la Activi                                                           | dad                                                                                                    | ▲ Cerrar                                                                                                    |
|---------------------------------------------------------------------------------|----------------------------------------------------------------------------------------------------|----------------------------------------------------------------------------------------------------|
| Actividad                                                                       | Cargar diagnostico ambiental                                                                                                    |                                                                                                    |
| Flujo                                                                           | Ingreso de informacion Preliminar                                                                                                    |                                                                                                    |
| Código                                                                          | MAAE-RA-2021-360310                                                                                                    |                                                                                                    |
| Operador                                                                        | JUAN PEREZ                                                                                                    |                                                                                                    |
|                                                                                 |                                                                                                    |                                                                                                    |
| Datos de la Actividad                                                           |                                                                                                    |                                                                                                    |
| Diagnóstico Ambie                                                               | ntal *                                                                                                    |                                                                                                    |
| De conformidad a<br>obras, proyectos<br>respectivo plan d<br>Nacional", la guía | I o establecido en el Reglamento al Codigo Organico del Ambiento<br>o actividades sin autorización administrativa, deberán presentar a<br>e acción para subsanar los incumplimientos normativos identificad<br>estará disponible una vez que se emita la norma técnica correspondi | : "Art. 45/. — Diagnostico Ambiental Los operadores que se encuentren ejecutando<br>la Autoridad Ambiental Competente un diagnóstico ambiental y, de ser necesario, su<br>os, conforme a la norma técnica expedida para el efecto por la Autoridad Ambiental<br>ente. |
|                                                                                 |                                                                                                    | -                                                                                                    |
| Adjuntar el docum                                                               | ento de Diagnostico Ambiental (Adjuntar archivos .pdf de hasta 20MB                                                                                                    | )                                                                                                    |
|                                                                                 | ♣ Añadir                                                                                                    |                                                                                                    |
|                                                                                 | Documento Acciones                                                                                                    | 1                                                                                                    |
| documento de D                                                                  | iagnóstico Ambiental.pdf                                                                                                    |                                                                                                    |
|                                                                                 |                                                                                                    | -                                                                                                    |
|                                                                                 |                                                                                                    | a Cancelar Enviar                                                                                                    |
|                                                                                 |                                                                                                    |                                                                                                    |

Figura 14: Cargar diagnostico ambiental

# Tus dudas o requerimientos pueden ser solventados a través del correo electrónico de Mesa de Ayuda:

mesadeayuda@ambiente.gob.ec o comunícate al

### teléfono 02 3987600 ext. 3001

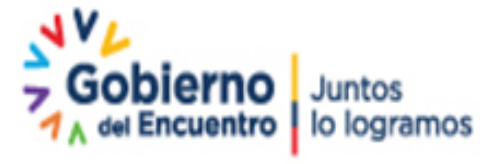